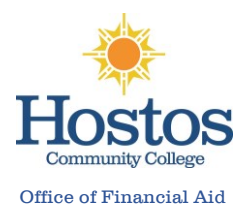

The student will first need to complete their portion of the form and submit prior to you completing and signing your part.

<u>Step 1</u>: You have received an email (<u>no-reply-verifymyFAFSA@cuny.edu</u>) to complete your part of the student's verification form. Please click on the <u>link in the email</u> to be directed to the CUNY Student Forms portal.

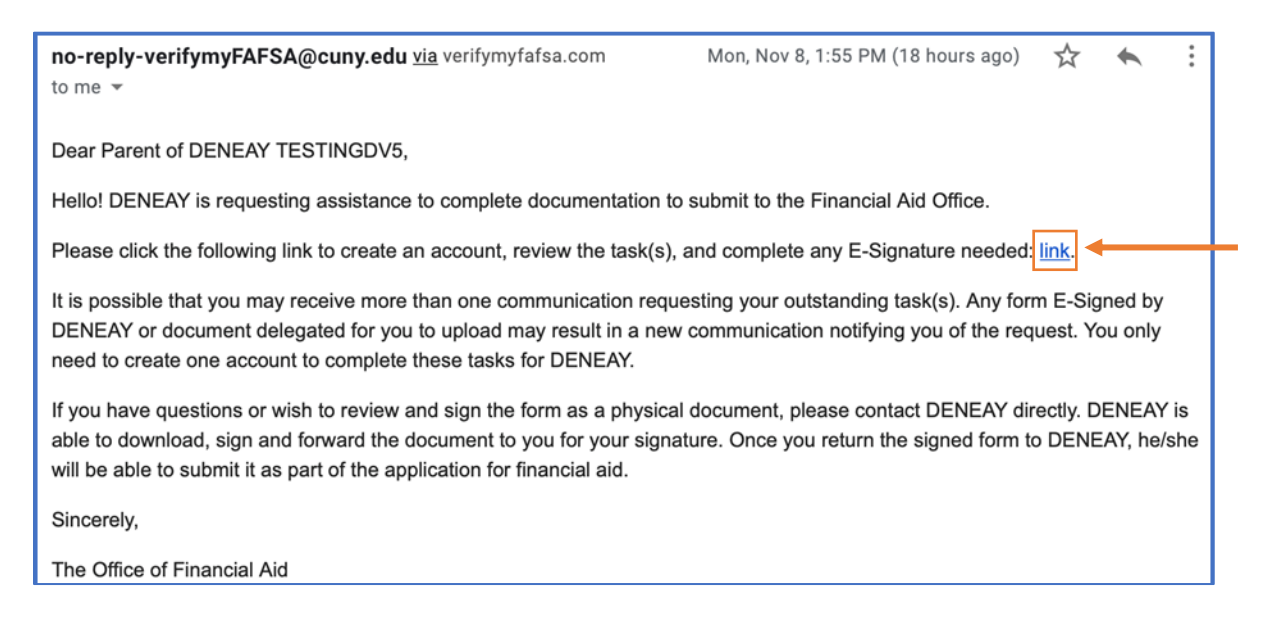

## Step 2: Create a username, password and the parental information on the student's 22-23 FAFSA.

| Your student has requested you assis<br>student financial aid purposes. Please<br>create an account. For the First Name                                  | t in completing documentation for<br>e enter the following information to<br>e enter the full legal first name. |
|----------------------------------------------------------------------------------------------------|----------------------------------------------------------------------------------------------------|
| Choose username                                                                                                    | Username requirements                                                                                           |
| Create password                                                                                                    | Password requirement:                                                                                           |
| Confirm password                                                                                                    |                                                                                                    |
|                                                                                                    |                                                                                                    |
| Confirm Parent Inform                                                                                                    | nation                                                                                                    |
| Confirm Parent Inform<br>Information provided in the fields below<br>Free Application for Federal Student Aia<br>corrections to ensure an exact match to | Nation<br>must match information provided on the<br>I (FAFSA). Please make any necessary<br>the FAFSA.          |

Step 3: View the pending task(s) that require the Parent's E-signature and click "Preview"

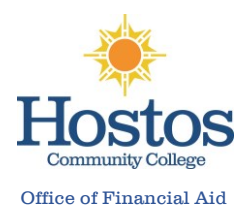

Note: You will be unable to edit the form for any *incorrect* information. Please DO NOT e-sign but inform the student to return to the Verification form using their account to make the necessary corrections. Once the student has edited the form, they will submit, to enable you to return and e-sign.

| Parent E-Signature Forms                                                                                                    |         |  |
|----------------------------------------------------------------------------------------------------|---------|--|
| Welcome to the Parent E-Signature Portal for DENEAY TESTINGDV5's application for financial aid at Kingsborough Community College.<br>You have been invited by DENEAY to E-Sign a form(s) required to complete the application.                                                                                                    |         |  |
| Below is a list of the form(s) that require a parent signature. Click the "Preview" button by each form to complete the E-Signature process or view additional options. You must repeat the process for each form. If additional forms require a parent E-Signature, then a new email will be sent to the address received from DENEAY. |         |  |
| Contact DENEAY if you have any additional questions.                                                                                                    |         |  |
| 2022-2023                                                                                                    |         |  |
| 2022-2023 Dependent Verification Web Form                                                                                                    | Preview |  |

<u>Step 4</u>: Preview the form, provide your password and click "E-Sign". If the form was completed accurately, input the password created into the E-sign password box and click E-Sign.

|                                                                                                    |                                                                                                    | 2022-2023 Verification Worksheet<br>Dependent Student                                                                                                    |
|----------------------------------------------------------------------------------------------------|----------------------------------------------------------------------------------------------------|----------------------------------------------------------------------------------------------------|
| Your 2022–2023 Free Application for Fee<br>says that before awarding Federal Stude<br>FAFSA. To verify that you provided correc<br>information on this worksheet and with an<br>corrected. You and at least one parent m<br>and other required documents to the fina<br>have questions about verification, contact<br>delayed. | deral Student Aid (FAFSA) was selected in<br>nt Aid, we may ask you to confirm the in<br>ct information the financial aid administrativ<br>y other required documents. If there are d<br>ust complete and sign this worksheet, att<br>ncial aid administrator at your school. You<br>the your financial aid administrator as soor | for review in a process called verification. The law<br>formation you and your parents reported on your<br>or at your school will compare your FAFSA with the<br>ffferences, your FAFSA information may need to be<br>ach any required documents, and submit the form<br>ur school may ask for additional information. If you<br>on as possible so that your financial aid will not be |
| Dependent Student's Information                                                                                                    |                                                                                                    |                                                                                                    |
| TESTINGDV4                                                                                                    | Cabe                                                                                                    | 87654321                                                                                                    |
| Student's Last Name                                                                                                    | Student's First Name                                                                                                    | Student's ID Number                                                                                                    |
| (480) 555-1212                                                                                                    | 01/01/2003                                                                                                    |                                                                                                    |
| Student's Phone Number                                                                                                    | Student's [                                                                                                    | Date of Birth                                                                                                    |
| Dependent Student's Family Inform                                                                                                    | nation                                                                                                    |                                                                                                    |
| List below the people in the parent(s)' hou                                                                                                    | sehold. Include:                                                                                                    |                                                                                                    |
| <ol> <li>You, the student.</li> <li>Your parent(s) - for FAFSA purposet         <ul> <li>If you need help knowing wha</li> <li>If your parent(s) are unmarried most).</li> <li>If your parents are married or</li> <li>If your parents are unmarried</li> </ul> </li> <li>The parents' other children if one of</li> </ol>     | s - (including a stepparent) even if the stud<br>t parent(s) to list below click <u>here</u> .<br>d/divorced/separated and <u>do not</u> live togetl<br>remarried, list the parent who you lived wit<br>and living together, list both parents.<br>the following is true, regardless of where t                                   | ent doesn't live with the parents.<br>her, list just one parent (who you lived with the<br>h the most and his/her spouse.<br>he child lives.                                                                                                    |
| ø.                                                                                                    | E-Sign Password:                                                                                                    | E-Sign                                                                                                    |

## How the Parent Creates an Account & E-Sign

## Step 5: Accept the Terms & Conditions of the E-Sign consent and confirm that the document has been accepted.

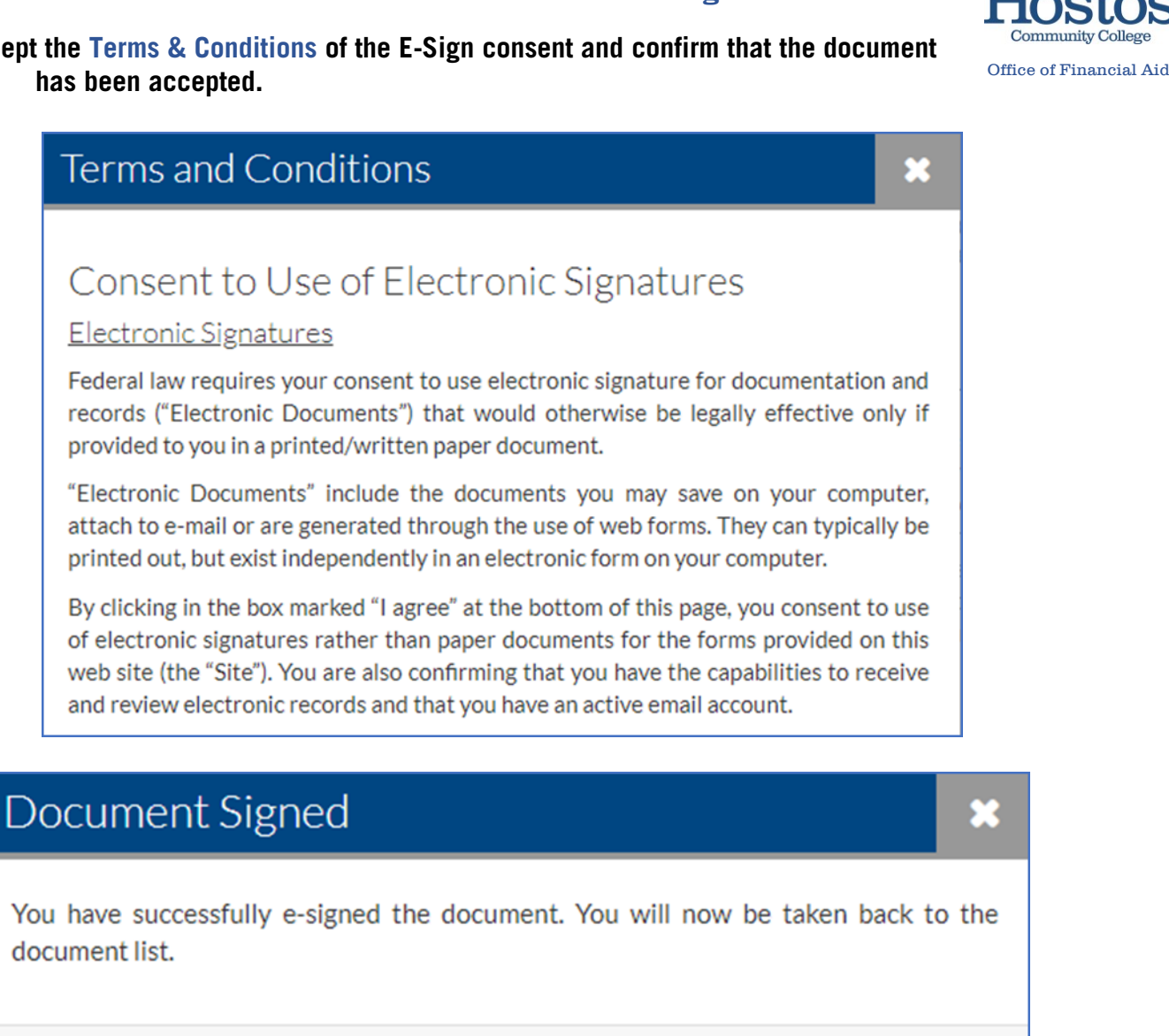

OK

\*\*\*Please allow the Financial Aid Office few weeks of processing time.